## How to Create an Account with the Neighborhood Resource Center's Citizen Access

|                                                                                                    |                                                                                                    | Global Search                                                                     |
|----------------------------------------------------------------------------------------------------|----------------------------------------------------------------------------------------------------|-----------------------------------------------------------------------------------|
| Home Building Permits Proper                                                                                                    | y Maintenance License Planning                                                                                                    |                                                                                   |
| Advanced Search -                                                                                                    | -                                                                                                    |                                                                                   |
|                                                                                                    |                                                                                                    |                                                                                   |
| Many online services offered by the Agen                                                                                                    | v require login for security reasons. If you are an existing user, please enter your user name and password in the box on the right                                                                                                    | Login                                                                             |
| rianj onane services onerea by are rigen                                                                                                    | r regin e egin to security reasons. In you are an ensuing asor, prease enter your asor name and passinore in the box on the right                                                                                                    |                                                                                   |
| If you are a new user you may register for                                                                                                    | a free Citizen Access account. It only takes a few simple steps.                                                                                                    | Password:                                                                         |
| Decision Manua                                                                                                    |                                                                                                    | •••••                                                                             |
| Register Now »                                                                                                    |                                                                                                    | Login »                                                                           |
|                                                                                                    |                                                                                                    |                                                                                   |
|                                                                                                    |                                                                                                    | Remember me on this computer  Five forgotten my password  Renister for an Account |
|                                                                                                    |                                                                                                    |                                                                                   |
|                                                                                                    |                                                                                                    |                                                                                   |
|                                                                                                    |                                                                                                    |                                                                                   |
|                                                                                                    |                                                                                                    |                                                                                   |
|                                                                                                    |                                                                                                    |                                                                                   |
|                                                                                                    |                                                                                                    |                                                                                   |
|                                                                                                    |                                                                                                    |                                                                                   |
| Read and accept th                                                                                                    | Unified Government of Wyandotte County and Kansas City, Kansas<br>e terms. Click "Continue Registration."                                                                                                    |                                                                                   |
| Read and accept th                                                                                                    | Unified Government of Wyandotte County and Kansas City, Kansas<br>e terms. Click "Continue Registration."<br>Building Permits Property Maintenance License Planning                                                                                                    |                                                                                   |
| Read and accept th                                                                                                    | Unified Government of Wyandotte County and Kansas City, Kansas<br>e terms. Click "Continue Registration."<br>Building Permits Property Maintenance License Planning<br>ed Search –                                                                                                    |                                                                                   |
| Read and accept th                                                                                                    | Unified Government of Wyandotte County and Kansas City, Kansas<br>e terms. Click "Continue Registration."<br>Building Permits Property Maintenance License Planning<br>ed Search<br>egistration                                                                                                    |                                                                                   |
| Read and accept the<br>Home<br>Advance<br>Account R<br>You will be                                                                                                    | Unified Government of Wyandotte County and Kansas City, Kansas<br>e terms. Click "Continue Registration."<br>Building Permits Property Maintenance License Planning<br>ed Search<br>egistration<br>sked to provide the following information to open an account:                                                                                                    |                                                                                   |
| Read and accept the<br>Home<br>Advance<br>Account P<br>You will be<br>• Choose                                                                                                    | Unified Government of Wyandotte County and Kansas City, Kansas<br>e terms. Click "Continue Registration."<br>Building Permits Property Maintenance License Planning<br>ed Search -<br>egistration<br>sked to provide the following information to open an account:<br>a user name and password                                                                                                    |                                                                                   |
| Read and accept th<br>Home<br>Advance<br>You will be<br>Person<br>- Choose<br>- Person<br>- License                                                                                                    | Unified Government of Wyandotte County and Kansas City, Kansas<br>e terms. Click "Continue Registration."<br>Building Permits Property Maintenance License Planning<br>ed Search<br>egistration<br>sked to provide the following information to open an account:<br>a user name and password<br>is and Contact Information<br>Numbers if you are registering as a licensed professional (optional)                                                                                                    |                                                                                   |
| Read and accept th<br>Home<br>Advance<br>Advance<br>You will be<br>Choose<br>Person<br>License<br>Please revie                                                                                            | Unified Government of Wyandotte County and Kansas City, Kansas<br>e terms. Click "Continue Registration."<br>Building Permits Property Maintenance License Planning<br>ed Search<br>egistration<br>sked to provide the following information to open an account:<br>a user name and password<br>at and Contact Information<br>Numbers if you are registering as a licensed professional (optional)<br>w and accept the terms below to proceed.                                                                                                    |                                                                                   |
| Read and accept the<br>Home<br>Advance<br>Account F<br>You will be<br>• Choose<br>• License<br>Please revie<br>General                                                                                    | Unified Government of Wyandotte County and Kansas City, Kansas<br>e terms. Click "Continue Registration."<br>Bullding Permits Property Maintenance License Planning<br>ed Search<br>egistration<br>sked to provide the following information to open an account:<br>a user name and password<br>and Contact Information<br>Numbers if you are registering as a licensed professional (optional)<br>w and accept the terms below to proceed.                                                                                                    |                                                                                   |
| Read and accept the<br>Home<br>Advance<br>You will be<br>Choose<br>Person<br>License<br>Please revie<br>While the<br>Anson P                                                                              | Unified Government of Wyandotte County and Kansas City, Kansas<br>e terms. Click "Continue Registration."<br>Building Permits Property Maintenance License Planning<br>ed Search<br>egistration<br>sked to provide the following information to open an account:<br>a user name and password<br>a and Contact Information<br>Numbers if you are registering as a licensed professional (optional)<br>Numbers if you are registering as a licensed professional (optional)<br>a vand accept the terms below to proceed.                                                                                                    |                                                                                   |
| Read and accept the<br>Home<br>Advance<br>You will be<br>• Choose<br>• Choose<br>• License<br>Please revie<br>General<br>While the<br>Agency n<br>condition                                               | Unified Government of Wyandotte County and Kansas City, Kansas<br>e terms. Click "Continue Registration."<br>Building Permits Property Maintenance License Planning<br>ed Search<br>egistration<br>sked to provide the following information to open an account:<br>a user name and password<br>and Contact Information<br>Numbers if you are registering as a licensed professional (optional)<br>Numbers if you are registering as a licensed professional (optional)<br>to and accept the terms below to proceed.                                                                                                    |                                                                                   |
| Read and accept the<br>Home<br>Advance<br>You will be a<br>• Choose<br>• License<br>Please revie<br>General<br>While the<br>Agency n<br>condition<br>computer<br>been com                                 | Unified Government of Wyandotte County and Kansas City, Kansas<br>e terms. Click "Continue Registration."<br>Building Permits Property Maintenance License Planning<br>ed Search<br>egistration<br>sked to provide the following information to open an account:<br>a user name and password<br>i and Contact Information<br>Numbers if you are registering as a licensed professional (optional)<br>Numbers if you are registering as a licensed professional (optional)<br>w and accept the terms below to proceed.<br><b>Socialiner</b><br>Agency attempts to keep its Web information accurate and timely, the<br>ither warrants nor makes representations as to the functionality or<br>of this Web site, its suitability for use, freedom from interruptions or from<br>virus, or non-infringement of proprietary rights. Web materials have<br>piled from a variety of sources and are subject to change without notice                                                                       |                                                                                   |
| Read and accept the<br>Home<br>Advance<br>Advance<br>You will be<br>• Choose<br>• Person<br>• License<br>Please revie<br>General<br>While the<br>Agency n<br>condition<br>compute<br>been com<br>from the | Unified Government of Wyandotte County and Kansas City, Kansas<br>e terms. Click "Continue Registration."<br>Building Permits Property Maintenance License Planning<br>ed Search<br>egistration<br>sked to provide the following information to open an account:<br>a user name and password<br>and Contact Information<br>Numbers if you are registering as a licensed professional (optional)<br>wand accept the terms below to proceed.                                                                                                    |                                                                                   |
| Read and accept the<br>Home<br>Advance<br>You will be<br>• Choose<br>• Person<br>• License<br>Please revie<br>General<br>While the<br>Agency no<br>condition<br>computed<br>been cond<br>from the         | Unified Government of Wyandotte County and Kansas City, Kansas<br>e terms. Click "Continue Registration."<br>Bullding Permits Property Maintenance License Planning<br>ed Search<br>ed Search<br>egistration<br>sked to provide the following information to open an account:<br>a user name and password<br>and Contact Information<br>Numbers if you are registering as a licensed professional (optional)<br>wand accept the terms below to proceed.<br>Disclaimer<br>Magneny attempts to keep its Web information accurate and timely, the<br>ther warrants nor makes representations as to the functionality or<br>of this Web site, its suitability for use, freedom from interruptions or from<br>virus, or non-infringement of proprietary rights. Web materials have<br>piled from a variety of sources and are subject to change without notice<br>gency as a result of updates and corrections.                                                                                           |                                                                                   |
| Read and accept the<br>Home<br>Advance<br>You will be<br>• Choose<br>• Derson<br>• License<br>Please revie<br>While the<br>Agency n<br>condition<br>compute<br>been com<br>from the.                      | e terms. Click "Continue Registration."<br>Bulding Permits Property Maintenance License Planning<br>EdStartion<br>Sed to provide the following information to open an account:<br>a user name and password<br>and Context Information<br>Sumbers if you are registering as a licensed professional (optional)<br>Numbers if you are registering as a licensed professional (optional)<br>Total accept the terms below to proceed.                                                                                                    |                                                                                   |
| Read and accept the<br>Home<br>Advance<br>Advance<br>You will be a<br>• Choose<br>• License<br>Please revie<br>While the<br>Agency in<br>condition<br>computer<br>been con<br>from the a                  | Utilited Government of Wyandotte County and Kansas City, Kansas   et eterms. Click "Continue Registration."   Bullding Permits   Property Maintenance   License   Planning   eterse   edSearch •   eterse in the following information to open an account:   a user name and password   a dot Contact Information   Note registering as a licensed professional (optional)   wat accept the terms below to proceed.   And Contact Information   Note registering to Keep Its Web Information accurate and timely, the<br>ther warrants nor makes representations as to the functionality or<br>of provide statistic statistic programment of proprietary rights. Web materials have<br>pieled from a variety of sources and are subject to change without notice<br>in the statistic promotion accurate and timely, the<br>there warrants nor makes representations as to the functionality or<br>of provide statistic provide statistic provides and corrections.   a und accepted the above terms. |                                                                                   |

3 - Create a Username. Your username needs to be 4 to 32 characters long. It may contain letters, numbers, and special characters.

Enter your email address.

Create a password. Your password needs to be 8 to 20 characters. It may contain letters and numbers. Enter the same password again.

Create a security question. Enter an answer to your security questions (20 characters max).

| *E-mail Address:                                |   | 4 Scroll down Under Contact Information |
|-------------------------------------------------|---|-----------------------------------------|
| *Password:                                      | 0 | "Add New."                              |
| * Type Password Again:                          |   |                                         |
| *Enter Security Question:                       | 0 |                                         |
| *Answer:                                        |   |                                         |
| Contact Information                             | > |                                         |
| Choose how to fill in your contact information. |   |                                         |
| Add New                                         |   |                                         |
|                                                 |   |                                         |

| A box will appear that say | s Select Contact Type.                        |                                                                                                    |
|----------------------------|-----------------------------------------------|----------------------------------------------------------------------------------------------------|
|                            |                                               |                                                                                                    |
| <br>                       | Select Contact Type                           | ×                                                                                                    |
|                            | * Type:<br>Select<br>Continue Discard Changes | The drop-down menu shows a list of<br>descriptors. Select one from the list<br>that best describes you in relation to<br>your property (for example: owner,<br>property manager, other interested<br>party etc.). You may need to provide<br>more information on your property<br>based on your response. |
| -fion                      |                                               | Select "Continue."                                                                                                    |
| add one record             |                                               |                                                                                                    |

5 – Another box will open. Enter your contact information including name, address, etc. All fields noted with a red asterisk \* are required fields. Please include your phone number in case we need to contact you. Click "Continue" once you've finished.

|               |           | * First:    | Middle: *La | ast: | A    |
|---------------|-----------|-------------|-------------|------|------|
|               |           |             |             |      | * in |
| Ation Name of | Business: |             |             |      |      |
| Country:      |           |             |             |      |      |
| United Sta    | tes       |             |             |      |      |
| *Address      | Line 1:   |             |             |      |      |
|               |           |             |             |      |      |
| *City:        |           |             |             |      |      |
| in: *State:   |           |             |             |      |      |
| Select        |           |             |             |      |      |
| *Zip:         |           |             |             |      |      |
| me?           |           |             |             |      |      |
| Home Ph       | one:      | Work Phone: | Mobile Pho  | one: |      |
|               |           |             |             |      |      |
| mation Fax:   |           |             |             |      |      |
|               |           |             |             |      | *    |

6 – You will be taken back to the screen with your Login and Contact information where everything will now be filled in. Click "Continue Registration."

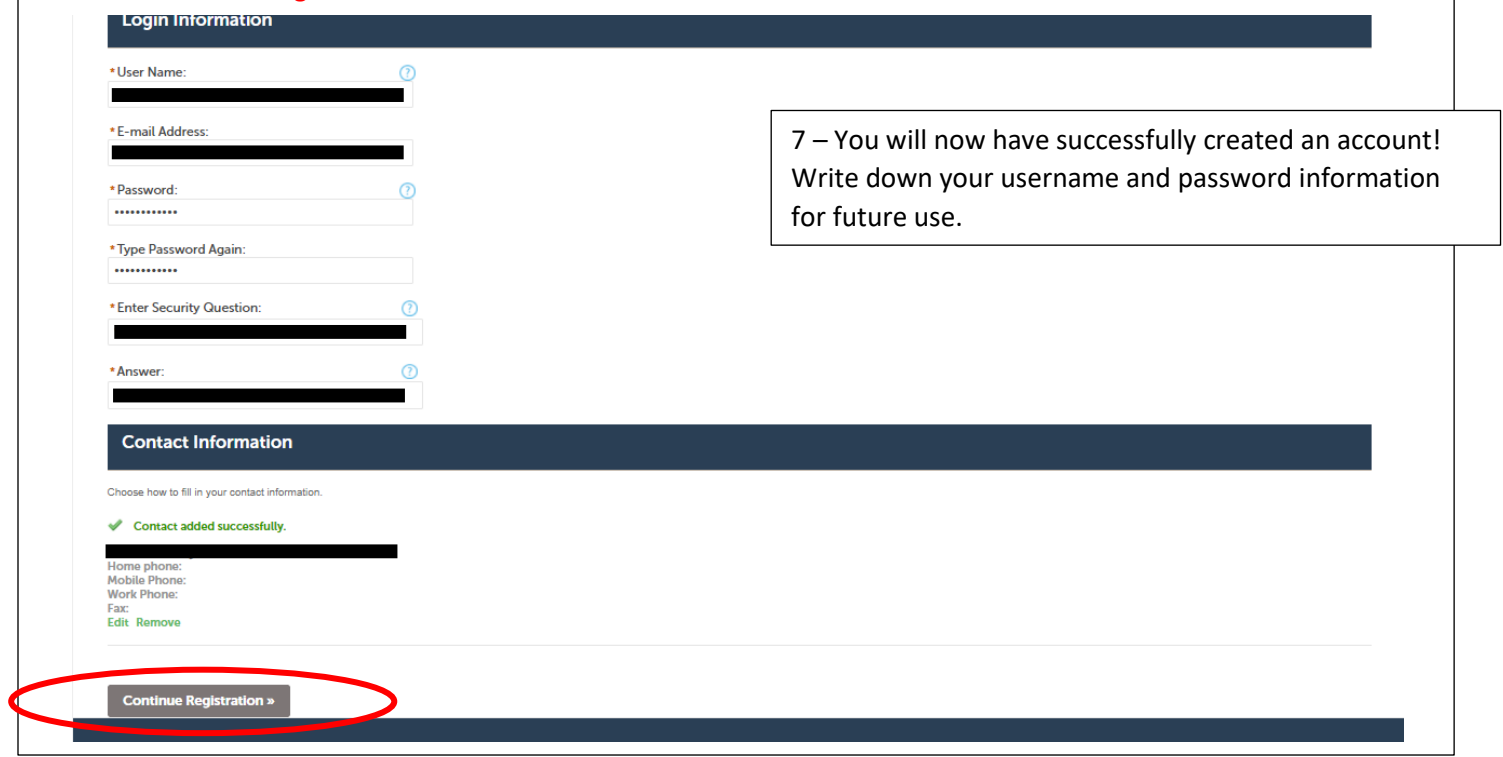